the Yes button to accept the default Name tag.

(10). If the pairing process is successful, you should see a tick on the side of the mobile phone icon on your notebook or PDA.

(11). You should now be able to use the services of your mobile phone.

For further Bluetooth functions on your Ericsson mobile phone, please refer to Ericsson's User's Guide

#### How to pair with Ericsson T68

(1). On your mobile phone, scroll to "Connect", "Yes", "Bluetooth", "Yes",
"Discoverable", "Yes" to make your Ericsson mobile phone detectable by other Bluetooth devices.

(2). "Discoverable for 3 minutes" message box will pop up.

(3). From your notebook or PDA, begin a Bluetooth device search for your Ericsson T68.

(4). A mobile phone icon will show up in the right pane of the Bluetooth software window with the name of your Ericsson T68.

(5). Double click the mobile phone to discover the services it provides. You should see Serial Port, Dial-up Networking, Fax, and more, depending on the model of your mobile phone.

(6). From your mobile phone, scroll to "**Connect**", "**Yes**", "**Bluetooth**", "**Yes**", "**Discover**", "**Yes**". A list of discovered devices appears.

(7). You can now choose the Bluetooth device you wish to connect to, then select "Add to paired", the mobile phone will prompt you for a "Passkey". Type in a passkey, e.g. 55 and push "Yes".

(8). A Passkey dialog box will pop up on your notebook or PDA, type in the same passkey you've entered on your mobile. A **"Pairing Succeeded"** message box will pop up.

(9). On your mobile phone, enter a name for your notebook or PDA, or push the Yes button to accept the default Name tag.

(10). If the pairing process is successful, you should see a tick on the side of the mobile phone icon on your notebook or PDA.

(11). You should now be able to use the services of your mobile phone.

For further Bluetooth functions on your Ericsson mobile phone, please refer to Ericsson's User's Guide

#### How to sync with Ericsson T68 via XTNDConnectPC

(A) Assign COM port

- After you have installed Microsoft Outlook and XTNDConnectPC\_R2A04\_English, you would need to install a new modem to communicate with your mobile phone.
- (2) Go into Start->Settings->Control Panel->Phone and Modem Options, under "Modems" tab, click on "Add", tick the "Do not detect my modem, I will choose from list" and click "Next".
- (3) Choose Ericsson and Ericsson T68 Bluetooth (TM) Modem, then click "Next".

| Add Hardware Wizard                                             |                                                                                                    |    |
|-----------------------------------------------------------------|----------------------------------------------------------------------------------------------------|----|
| Install New Modem                                               |                                                                                                    |    |
| Select the manufacturer<br>have an installation disk.           | r and model of your modem. If your modem is not listed, or if you<br>., click Have Disk.                           | 1  |
| Manufacturer                                                    | Models                                                                                                    | ^  |
| (Standard Modem Types)<br>Ericsson<br>Widcomm                   | Ericsson T68 Bluetooth (TM) Modem<br>Ericsson T68 Cable Modem<br>Ericsson T68 IR Modem Version: 1.23.8.1 [8/23/200 | 1: |
|                                                                 | K                                                                                                    |    |
| This driver is not digital <u>Tell me why driver signing is</u> | ly signed! Have Disk.                                                                                              |    |
|                                                                 | < <u>B</u> ack <u>N</u> ext > Cance                                                                                | el |

(4) Select and assign a COM port (e.g COM10) to the newly added Modem. Click "Next".

| Add Hardware Wizard                        |                                                                     |                              |          |
|--------------------------------------------|---------------------------------------------------------------------|------------------------------|----------|
| Install New Modem<br>Select the port(s) yo | u want to install the mode                                          | em on.                       | <b>M</b> |
|                                            | You have selected t                                                 | he following modem:          |          |
|                                            | Ericsson T68 Blueto                                                 | ooth (TM) Modem              |          |
|                                            | On which ports do y                                                 | ou want to install it?       |          |
| State Par                                  | <ul> <li><u>All ports</u></li> <li><u>Selected ports</u></li> </ul> |                              |          |
|                                            | COM8                                                                |                              | ~        |
|                                            | COM10                                                               |                              |          |
|                                            | COM12<br>COM12                                                      |                              |          |
| Con the second                             | COM13                                                               |                              | ×        |
|                                            | <u></u>                                                             |                              |          |
|                                            | (                                                                   | < <u>B</u> ack <u>N</u> ext> | Cancel   |

(5) Click "OK" to finish the set up process. Remember the port number as you will need it later.

| Phone and Modem Options             | ? 🛛                    |
|-------------------------------------|------------------------|
| Dialing Rules Modems Advanced       |                        |
| The following modems are installed: |                        |
| Modem                               | Attached To            |
| Bluetooth Fax Modem                 | COM6                   |
| Bluetooth Modem                     | COM7                   |
| Bluetooth Null Modem                | COM8                   |
| Ericsson T68 Bluetooth (TM) Modem   | COM10                  |
|                                     |                        |
|                                     | move <u>Properties</u> |
|                                     | Lancel Apply           |

### (B) Configure Bluetooth software

- (1) Check the COM ports used by the Bluetooth software are correct.
- Go to Start->Settings->Control Panel->Bluetooth Configuration, on the "Local Services" tab, the COM port should be the one you have just assigned to your Ericsson phone (e.g. COM10).
- (3) To change the assigned COM port, double click the "Bluetooth Serial Port" and choose the correct one from the "COM Port:" drop down list.

|                           | 4                                              | Di                           | Lana               | Contines                         |                           | F                       |                 |      |
|---------------------------|------------------------------------------------|------------------------------|--------------------|----------------------------------|---------------------------|-------------------------|-----------------|------|
| eneral                    | Accessionity                                   | Discovery                    | LOCO               | a pervices                       | ClientApp                 | lications               | Hardware        |      |
| Selectt<br>Double         | he services the<br>-click a service            | at this computer name to set | terwill<br>tits se | l provide to<br>curity, start    | ather Bluet<br>up options | ooth devic<br>and prope | oes.<br>erties. |      |
| Servi                     | ce Name                                        | St                           | quha               | Secure C                         | onnection                 | COM Po                  | rt              |      |
| Audio                     | Gateway                                        | Au                           | fo                 | Not Requi                        | red                       |                         |                 |      |
| Head                      | set                                            | Au                           | ño                 | Not Requi                        | red                       |                         |                 |      |
| PIMS                      | ynchronization                                 | Au                           | fo                 | Required                         |                           |                         |                 |      |
| Fax                       |                                                | Au                           | fo                 | Required                         |                           |                         |                 |      |
| File Tr                   | ransfer                                        | Au                           | fo                 | Required                         |                           |                         |                 |      |
| PIM Ite                   | em Transfer                                    | Au                           | ño                 | Not Requi                        | red                       |                         |                 |      |
| Dial-u                    | p Networking                                   | Au                           | ño                 | Required                         |                           |                         |                 |      |
| Netwo                     | irk Access                                     | Au                           | fl0                | Required                         |                           |                         |                 |      |
| Blueto                    | oth Serial Port                                | Au                           | 10                 | Required                         |                           | COM10                   |                 |      |
| Dial-u<br>Netwo<br>Blueto | p Networking<br>irk Access<br>ioth Serial Port | Au<br>Au                     | fo<br>fo           | Required<br>Required<br>Required |                           | COM10                   | •               |      |
| Pro                       | gerties                                        |                              |                    |                                  | Add Se                    | arial Servic            | pe De           | lete |

- (4) Check the COM port used by "Bluetooth Serial Port" in the "Client Applications" tab (e.g. COM4), remember this COM port too.
- (5) To change the assigned COM port, double click the "Bluetooth Serial Port" and choose the correct one from the "COM Port:" drop down list.

| etooth Configuration                                                                                                    |                                                                                                    | ?    |
|----------------------------------------------------------------------------------------------------|----------------------------------------------------------------------------------------------------|------|
| eneral Accessibility Dis                                                                                                    | covery Local Services Client Applications Hardware                                                                   |      |
| Specify how this computer<br>Double-click an applicatio                                                                                                    | will access services on other Bluetooth devices.<br>n name to set its security and edit its properties.              |      |
| Application Name                                                                                                    | Secure Connection COM Port                                                                                           |      |
| Human Interface<br>Printer<br>Audio Gateway<br>Headset<br>PIM Synchronization<br>Fax<br>File Transfer<br>PIM Item Transfer<br>Dial-up Networking<br>Network Access | Not Required<br>Not Required<br>Not Required<br>Required<br>Required<br>Required<br>Required<br>Required<br>Required |      |
| Bluetooth Serial Port                                                                                                    | Required COM4                                                                                                    |      |
| Properties                                                                                                    | Add COM port Delete COM p                                                                                            | ort  |
| [                                                                                                    | OK Cancel Apply H                                                                                                    | lelp |

# (C) Configure Ericsson's Phone Monitor

(1) Go to Start->Settings->Control Panel->Phone Monitor Options.

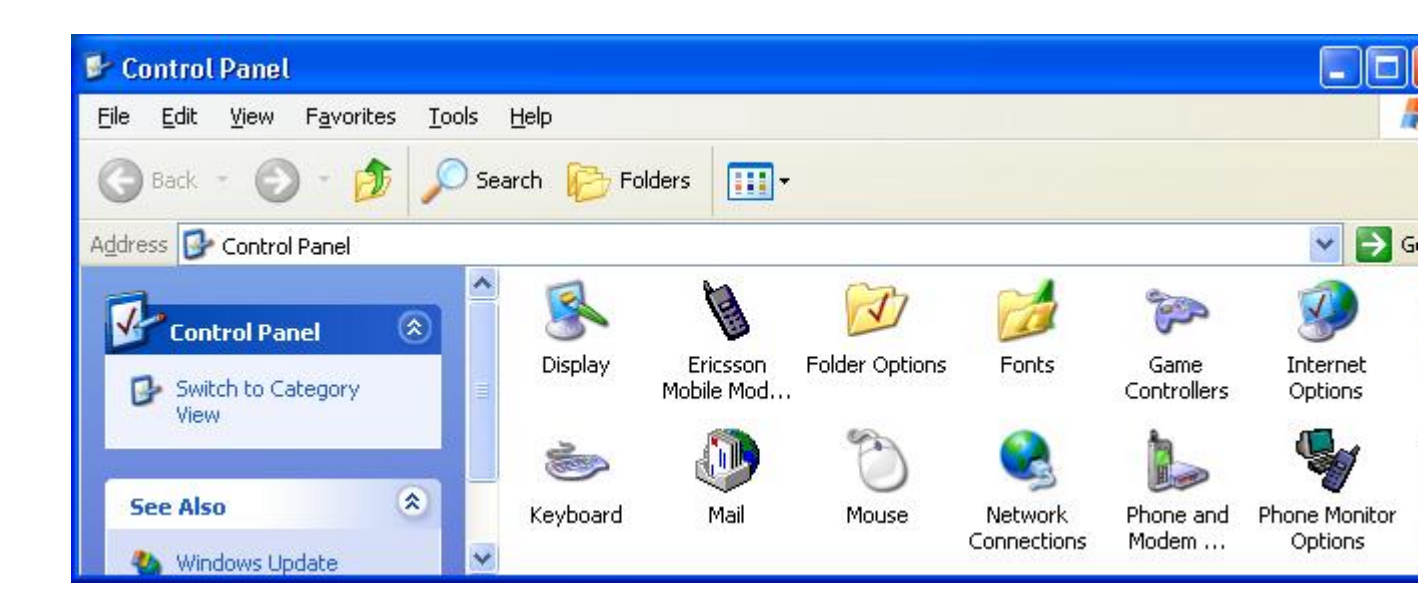

(2) Enable the COM port you have just assign the Ericsson Bluetooth Modem (e.g. COM10). This COM port is the one that you want to use to communicate with your phone. Make sure the COM port used by "Bluetooth Serial Port" in the "Client Applications" tab (e.g. COM4) is enabled as well. Click "OK" when finished.

| Phone Monito                                                                                              | r Option                                                                                                    | S                                                                                                    | × |
|----------------------------------------------------------------------------------------------------|----------------------------------------------------------------------------------------------------|----------------------------------------------------------------------------------------------------|---|
| Mobile Phones                                                                                             | SIM Car                                                                                                    | ds COM Ports Advanced Setup                                                                                                    |   |
| COM Ports:                                                                                                | s<br>F                                                                                                    | 'ou can stop or start Phone Monitor from<br>earching for connected phones on specific COM<br>ports by disabling or enabling them in the list. |   |
| COM Port                                                                                                  | Status                                                                                                    | Reserved                                                                                                    |   |
| COM1<br>COM10<br>COM11<br>COM12<br>COM13<br>COM14<br>COM3<br>COM4<br>COM5<br>COM6<br>COM7<br>COM8<br>COM9 | Enabled<br>Enabled<br>Disabled<br>Disabled<br>Disabled<br>Disabled<br>Enabled<br>Disabled<br>Disabled<br>Disabled<br>Disabled<br>Disabled | No<br>No<br>No<br>No<br>No<br>No<br>No<br>No<br>No<br>No<br>No                                                                                |   |
| <u>R</u> eserve                                                                                           |                                                                                                    | Inreserve <u>D</u> isable <u>E</u> nable                                                                                                    |   |
|                                                                                                    | <u>0</u> K                                                                                                    |                                                                                                    |   |

## (D) Configure Ericsson's Mobile Modem Settings

(1) Go to "Start->Settings->Control Panel->Ericsson Mobile Modem Settings","Modem Settings" tab and make sure the "Modem" dropdown list has the correct modem highlighted.

| 👋 Ericsso        | n Mobile Mo                         | dem Settings                         | ? 🔀               |
|------------------|-------------------------------------|--------------------------------------|-------------------|
| Modem Set        | ttings                              |                                      |                   |
|                  | Note that these<br>connection.      | settings do NOT af                   | fect the GPRS     |
| _ <u>M</u> odem- |                                     |                                      |                   |
| Ericsson         | T68 Bluetooth                       | (TM) Modem                           |                   |
| - Settings f     | for Ericsson T68<br>erred connectio | Bluetooth (TM) M<br>n speed: (GSM Da | odem              |
| 9.6              | 14.4                                | 19.2                                 | 28.8 kbit/s       |
| Bea              | rer service type.                   |                                      |                   |
| 6                | Analogue                            | O ISDN                               | <u>D</u> efault   |
|                  |                                     |                                      | Version 1.00.0015 |
| OK               | Cano                                | el Apply                             | Help              |

# (E) Configure Ericsson's XTNDConnectPC

(1) Go to Start->Programs->XTNDConnectPC->Synchronize Ericsson Phone with Outlook.

| Outlook       Image: Contacts         Ericsson Phone       Image: Contacts         Image: Contacts       Image: Contacts         Image: Contacts       Image: Contacts <td< th=""><th></th><th>Avaliable items</th><th></th></td<> |                | Avaliable items           |                     |
|----------------------------------------------------------------------------------------------------|----------------|---------------------------|---------------------|
| Ericsson Phone                                                                                                    | 💫 Outlook      | Contacts                  | <u>S</u> ynchronize |
| <u>H</u> elp                                                                                                    | Ericsson Phone | ☑ 🧐 Calendar<br>☑ 🖗 Tasks | Settings            |
|                                                                                                    |                |                           | Help                |
| New Profile                                                                                                    | New Profile    |                           | E <u>x</u> it       |

(2) Click on "Settings", "Data Sources" tab and assign data sources to "Outlook Contacts", "Outlook Calendar", and "Outlook Tasks". Then click "OK".

| Settings                                                                                           |                                                        |                               |                             |
|----------------------------------------------------------------------------------------------------|--------------------------------------------------------|-------------------------------|-----------------------------|
| General Auto<br>Mapping                                                                            | Synchronize  <br>Filters                               | Conflicts  <br>Da             | Translators  <br>ta Sources |
| Cutlook Contacts<br>Ericsson Phone Cale<br>Outlook Calendar<br>Ericsson Phone Tas<br>Outlook Tasks | Change data so<br>Current File/Fol<br>??? (Mailbox - ) | urce.<br>der Name:<br>ichard) | <u>C</u> hange              |
| ОК                                                                                                 | Cance                                                  | L Apply                       | Help                        |

(2) With all the set up completed, reboot your system, the Phone Monitor should prompt you to enter some more information.

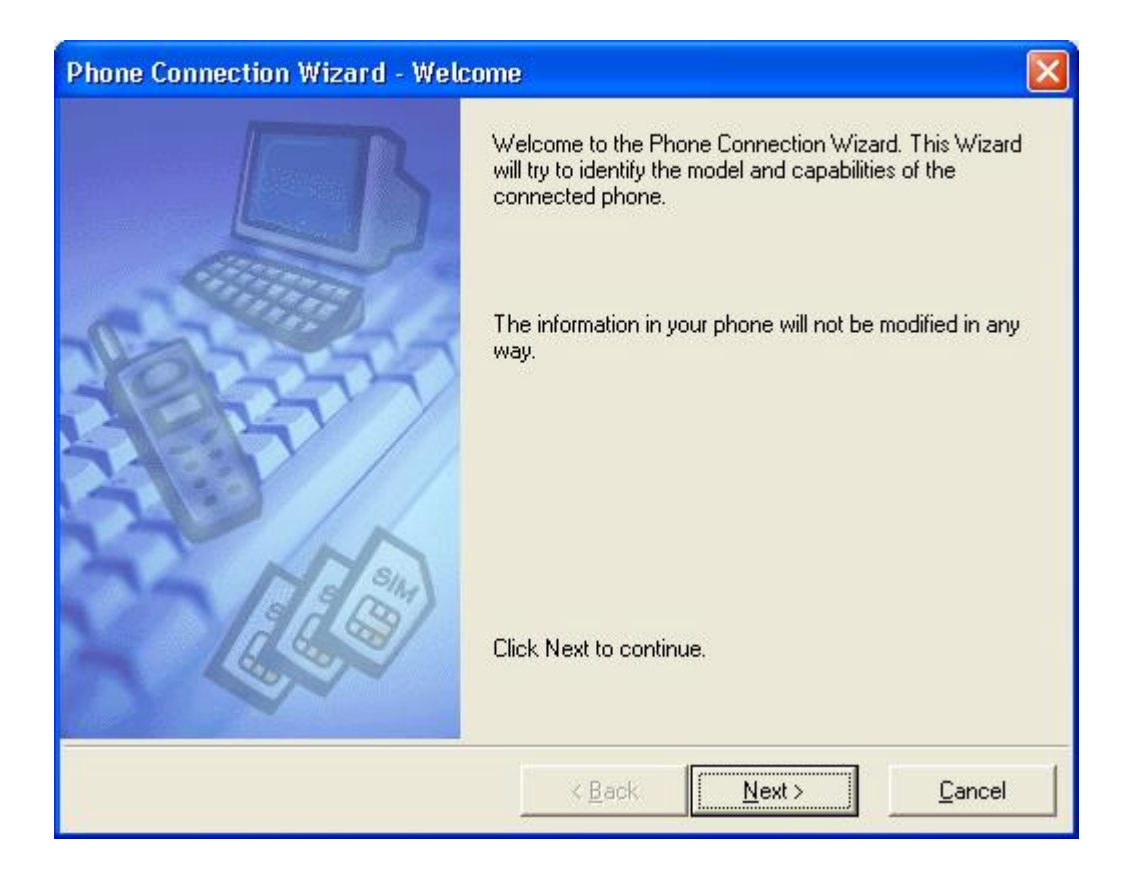

(3) Just follow the Wizard and when the set up process is completed, you should be able to synchronize your Ericsson T68 with your system.

| Phone Connection Wizard - SIM C | Card Name 🛛 🔀                                                                                                    |
|---------------------------------|----------------------------------------------------------------------------------------------------|
|                                 | What do you want to call your Subscriber Identify Module<br>(SIM card)?                                                                                                    |
|                                 | Press Next when you are satisfied with the name.                                                                                                    |
|                                 |                                                                                                    |
| Phone Connection Wizard - Mobi  | le Phone Name 🛛 🛛 🛛                                                                                                    |
| Phone Connection Wizard - Mobi  | Le Phone Name 🛛 🔀<br>What do you want to call your phone?                                                                                                    |
| Phone Connection Wizard - Mobi  | Le Phone Name       Image: Comparison of the phone         What do you want to call your phone?       Image: Comparison of the phone         Image: Comparison of the phone of the phone of th |

How to sync with Nokia 7650 via Nokia PC Suite for 7650

Note: Please make sure you are using Nokia PC Suite for 7650 and not other versions of PC Suite. You can download the program from www.nokia.com/cda1/0,1080,2015,00.html

(1) Install Nokia PC Suite for 7650.

(2) Start up Bluetooth software, note the COM port used by your system (check the "Bluetooth Serial Port" under "Local Services" tab in "Bluetooth Configuration, e.g. COM10).

| Service Name                                                            | Startup                              | Secure Connection                                                | COM Port             |
|-------------------------------------------------------------------------|--------------------------------------|------------------------------------------------------------------|----------------------|
| Audio Gateway<br>Headset<br>PIM Synchronization<br>Fax<br>File Transfer | Auto<br>Auto<br>Auto<br>Auto<br>Auto | Not Required<br>Not Required<br>Required<br>Required<br>Required |                      |
| PIM Item Transfer<br>Dial-up Networking                                 | Auto<br>Auto                         | Not Required<br>Required                                         |                      |
| Network Access<br>Bluetooth Serial Port                                 | Auto                                 | Required<br>Bequired                                             | COM10                |
| Pronerties                                                              |                                      | Add Si                                                           | erial Service Delete |

(3) Right click mRouter on the task bar and select Properties.

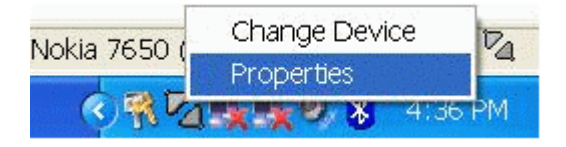

(4) Tick the COM port from step (2) then click "Close". If you are still unsure of which one to select, just tick every Bluetooth COM ports first.

| Connection                                 | Properties |              |
|--------------------------------------------|------------|--------------|
| A State of the second second second second |            | Les services |

Select the ports you want PC Suite to use to search for devices. Connection COM Port Status Cable COM1 Not connected Unknown COM3 Not connected Bluetooth COM7 Not connected Bluetooth COM8 Not connected Bluetooth COM9 Not connected Bluetooth COM10 Not connected Bluetooth COM11 Not connected Bluetooth COM12 Not connected Bluetooth COM13 Not connected Bluetooth COM14 Not connected Bluetooth COM15 Not connected Bluetooth COM16 Not connected Bluetooth COM17 Not connected Infrared Not connected Close Help

(5) Launch "PC Suite for Nokia 7650" from Start->Programs->PC Suite for Nokia 7650->PC Suite for Nokia 7650.

(5) Switch to the Bluetooth software, double click the "Bluetooth Serial Port On Nokia 7650" icon to establish serial connection with 7650.

(6) Key in the same passkey on both of your system and Nokia 7650 to complete the pairing process.

(7) Click "OK" when the following dialog box appears.

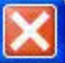

| Blueto | oth Serial Port ? 🔀                                                                  |
|--------|--------------------------------------------------------------------------------------|
|        | The Bluetooth serial port COM0 is now configured to connect to the device Nokia7650. |
|        | The Application that will use this connection must be configured to use COM0.        |
|        | The application may be started at any time.                                          |
|        | Do not display this message again                                                    |
|        | OK                                                                                   |

(8) Ignore the error message below and click "OK".

| My Blue | etooth Places                                                           |
|---------|-------------------------------------------------------------------------|
| 8       | The \General connection failed: The remote device closed the connection |
|         | OK                                                                      |

(9) "PC Suite for Nokia 7650" will now take over. Click "OK" when the dialog box below appears.

| PC Suite - | Going online       |                               |
|------------|--------------------|-------------------------------|
| (į)        | You are about to g | go online.<br>s dialog again. |
|            | ОК                 | Help                          |

(10) Click "OK" when the dialog box below appears.

| Welcome to PC Suite for Nokia 7650                     |                   |                    |  |  |  |  |
|--------------------------------------------------------|-------------------|--------------------|--|--|--|--|
| Please enter a name for PC Suite to use in the future. | order to identify | your Nokia 7650 in |  |  |  |  |
| Name (maximum 16 characters<br>- e.g. "Amanda's WID"): |                   |                    |  |  |  |  |
| ОК                                                     | Cancel            | Help               |  |  |  |  |

(10) Select the functions you wish to use with Nokia PC Suite.

| Create Tasks                                                                                                    | × |
|----------------------------------------------------------------------------------------------------|---|
| This Nokia device has not previously been connected to this PC.<br>The Task Scheduler can now create a number of useful Tasks for use with this device.<br>Select the Tasks you wish to create from the following list:<br>Backup - Back up your Nokia device<br>Calendar/To-do Synchronisation - Synchronise your Calendar with your PC PIM. | _ |
| Contacts Synchronisation - Synchronise your Contacts with your PC PIM.                                                                                                    |   |

(11) Select the program you wish to Synchronize with your system, in our case we use Microsoft Outlook 2000.

| Select PC Scheduler      |                                                                                                    |
|--------------------------|----------------------------------------------------------------------------------------------------|
|                          | Contacts Synchronisation<br>Select the PC scheduler you want to synchronise your handheld data w<br>from the list below.<br>(The scheduler must be installed on your PC, or on a network to which<br>you have access.)<br>Lotus Notes 4.5/4.6<br>Lotus Notes 5.0<br>Lotus Organizer 5.0<br>Lotus Organizer 6.0<br>Lotus Organizer 97<br>Lotus Organizer GS/4.0<br>Microsoft Outlook 97/98/2000<br>Microsoft Schedule+ |
| <u>Cancel</u> <u>Q</u> K | Help                                                                                                    |

(9) Once connected, you should see the Connected icon on the right bottom corner.

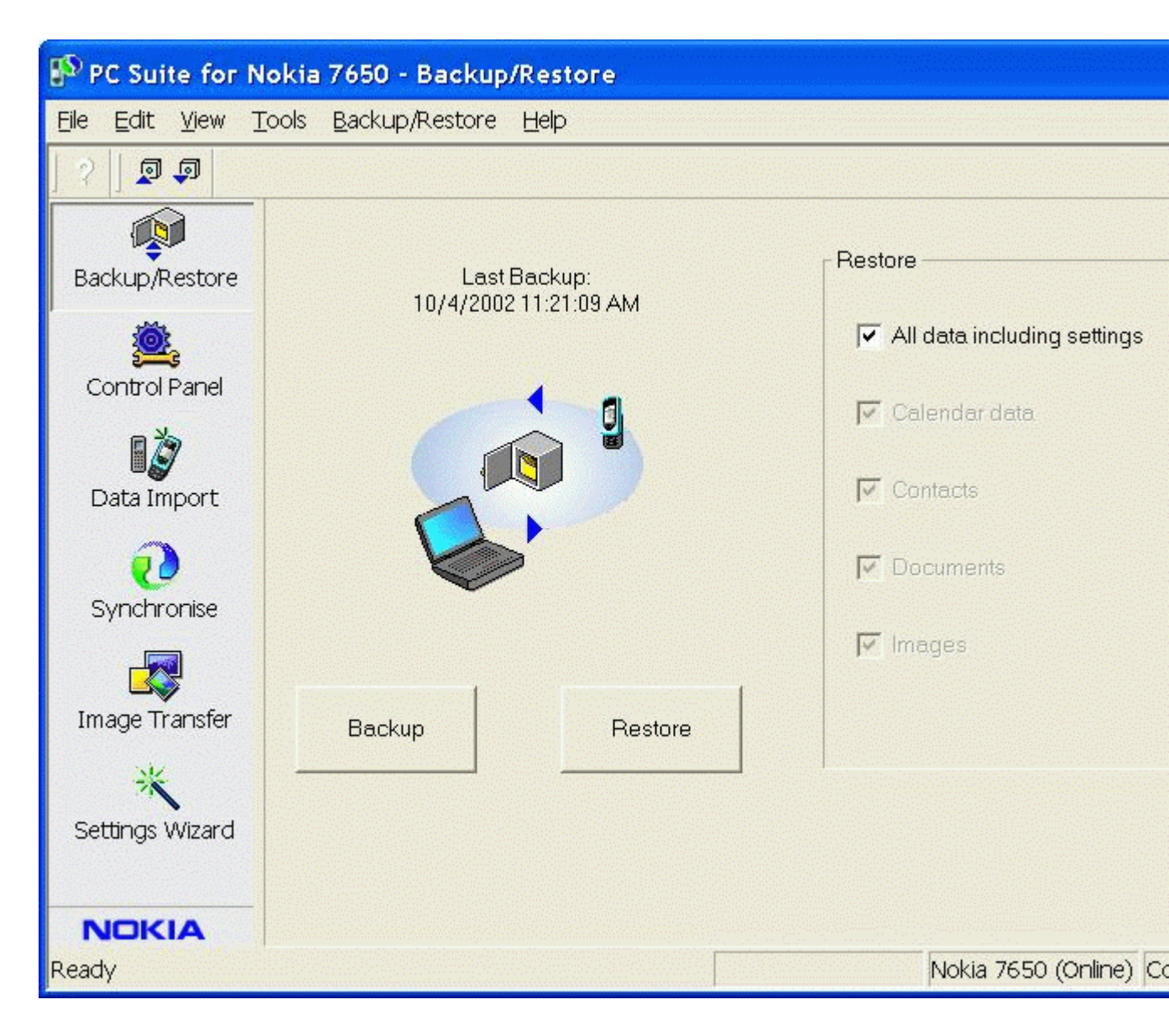

(10) Now you are ready to configure, Synchronize your Nokia 7650 with your system.

(11) To disconnect, uncheck the COM port in "Connection Properties".

| Connection Pr    | operties        |                          |                 | ×    |
|------------------|-----------------|--------------------------|-----------------|------|
| Select the ports | you want P(     | C Suite to use to search | for devices.    |      |
| Connection       | COM Port        | Status                   |                 |      |
| Cable            | COM1            | Not connected            |                 |      |
| Unknown          | COM3            | Not connected            |                 |      |
| Bluetooth        | COM7            | Not connected            |                 |      |
| Blueto Dev       | ice disco       | nnected                  |                 |      |
| Blueto           | i)              | Your device has been     | disconnected.   |      |
|                  | V <sup>er</sup> | 🔲 Do not show this dia   | alog box again. |      |
|                  |                 | ОК                       | Help            |      |
|                  | COM16           | Not connected            |                 |      |
|                  | COM17           | Not connected            |                 |      |
|                  | 00000           | Not connected            |                 |      |
|                  |                 |                          |                 |      |
| Close            | ]               |                          |                 | Help |

## How to set up HyperTerminal for Bluetooth transfer

- (1) Install Bluetooth Software on two separate notebooks or desktop PCs (referred to as server and client in the following document).
- (2) With Bluetooth adapter inserted, do a "Search for devices" on client to find near by Bluetooth devices.

| 🔮 My Bluetooth Places\Entire Bluetooth Neighborhood                |
|--------------------------------------------------------------------|
| Eile Edit View Bluetooth Favorites Tools Help                      |
| ← Back → → ← 🖬   Q Search 🖓 Folders 🎯 History   🐰 🗈 🕄 🗶 👋          |
| Address 🥺 My Bluetooth Places\Entire Bluetooth Neighborhood 🔹 🔗 Go |
|                                                                    |
| 1050AP-281 ACER332T deskjet 995c PCG-F270<br>S/N MY19E1            |
|                                                                    |
| The search for devices has finished //,                            |

(3) Double click on the Bluetooth device you wish to connect to (e.g. PCG-F270, the server).

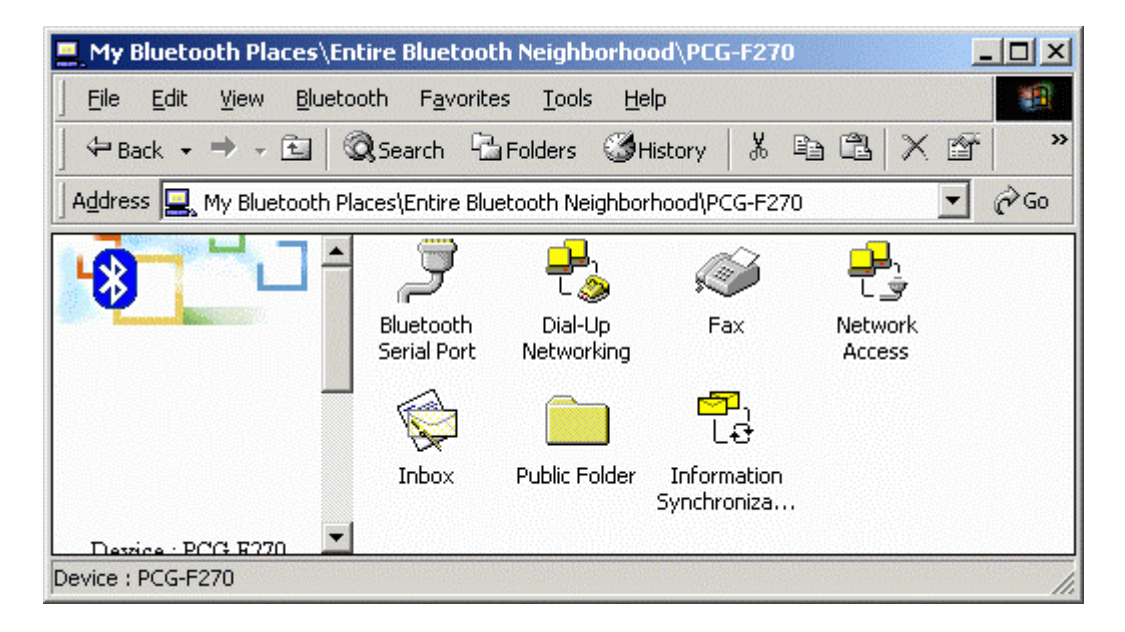

(4) Double click on "Bluetooth Serial Port"; take a note of the COM port used by this connection (e.g. COM3).

| Bluetooth | Serial Port                                                                                                    |
|-----------|----------------------------------------------------------------------------------------------------|
| Ţ         | The Bluetooth serial port COM3 will be used when connecting to<br>device PCG-F270                                 |
|           | Application that use this service must be configured to<br>communicate using COM3. It can be started at any time. |
|           | 🔲 Do not display this message again                                                                               |
|           | ( <u> </u>                                                                                                    |

(5) The Bluetooth Serial connection should now be established.

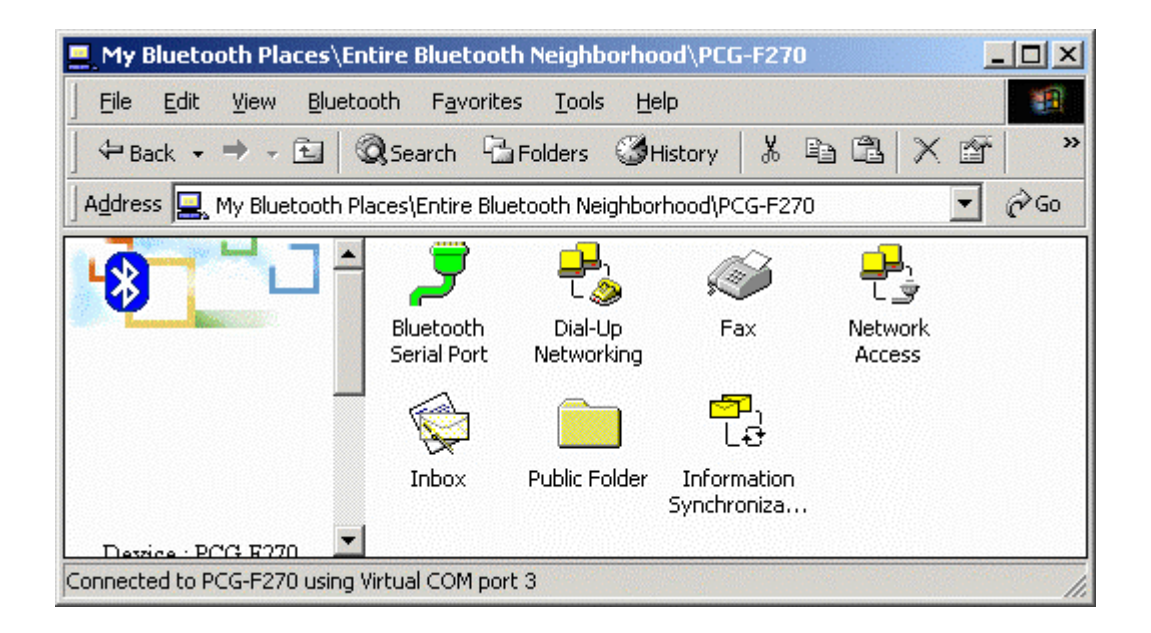

(6) On the client side, open HyperTerminal. Choose the COM port used by the Serial connection in step 4.

| Connect To                                                |
|-----------------------------------------------------------|
| <b>A</b>                                                  |
| Enter details for the phone number that you want to dial: |
| Country/region: United States of America (1)              |
| Ar <u>e</u> a code: 3                                     |
| Phone number:                                             |
| Connect using: COM3                                       |
| OK Cancel                                                 |

(7) Set the baud rate and other settings as required.

| COM | 3 Properties             |      |                 |          | ? × |
|-----|--------------------------|------|-----------------|----------|-----|
| Po  | ort Settings             |      |                 |          |     |
|     |                          |      |                 |          | - I |
|     | <u>B</u> its per second: | 2400 |                 | •        |     |
|     | <u>D</u> ata bits:       | 8    |                 | •        |     |
|     | <u>P</u> arity:          | None |                 | •        |     |
|     | <u>S</u> top bits:       | 1    |                 | •        |     |
|     | Elow control:            | None |                 | -        |     |
|     |                          |      | <u>R</u> estore | Defaults |     |
|     | 0                        | ĸ    | Cancel          | App      | y.  |

(8) On the server side, check the local COM port used by the system in the Bluetooth Configuration window (e.g. COM6).

| luetooth Configurati                                                                                        | on                                        |                                           |                                                |                                           | <u>?×</u>        |
|----------------------------------------------------------------------------------------------------|-------------------------------------------|-------------------------------------------|------------------------------------------------|-------------------------------------------|------------------|
| General 📔 A                                                                                                 | ccessibility                              | Disco                                     | very                                           | Informati                                 | on Exchange      |
| Local Services C                                                                                            | lient Applications                        | : Hard                                    | ware   Ve                                      | ersion Info                               | Notifications    |
| Double click a<br>Specify the services                                                                      | service name to<br>that this compute      | set its secu<br>er will provid            | urity and star<br>de to other E                | rt-up proper<br>Iluetooth de              | ties.<br>evices. |
| Service Name                                                                                                | Startup                                   | Author                                    | Authen                                         | Encry                                     | COM Port         |
| Information Synchro                                                                                         | niz Auto                                  | Not R                                     | Not Re                                         | Not R                                     |                  |
| Fax<br>File Transfer<br>Information Exchany<br>Dial-Up Networking<br>Network Access<br>Bluetooth Serial Por | Auto<br>Auto<br>ge Auto<br>Auto<br>t Auto | Not R<br>Not R<br>Not R<br>Not R<br>Not R | Not Re<br>Not Re<br>Not Re<br>Not Re<br>Not Re | Not R<br>Not R<br>Not R<br>Not R<br>Not R | СОМ6             |
| Add Serial Service Delete                                                                                   |                                           |                                           |                                                |                                           |                  |
|                                                                                                    | OK                                        | Can                                       |                                                | Apply                                     | Help             |

(9) Open HyperTerminal, choose the COM port used by the system in step 8.

| Connect To              | <u>? ×</u>                              |
|-------------------------|-----------------------------------------|
| <b>A</b> 1              |                                         |
| Enter details for       | the phone number that you want to dial: |
| <u>C</u> ountry/region: | Taiwan (886) 🗾                          |
| Ar <u>e</u> a code:     | 3                                       |
| Phone number:           |                                         |
| Connect using:          | СОМ6                                    |
|                         | OK Cancel                               |

(10) Set the baud rate and other settings as required.

| COM | l6 Properties            |      |          |        |          | <u>? ×</u> |
|-----|--------------------------|------|----------|--------|----------|------------|
| Po  | ort Settings             |      |          |        |          |            |
|     | [                        |      |          |        |          | _          |
|     | <u>B</u> its per second: | 2400 |          |        | •        |            |
|     | <u>D</u> ata bits:       | 8    |          |        | •        |            |
|     | <u>P</u> arity:          | None |          |        | •        |            |
|     | <u>S</u> top bits:       | 1    |          |        | •        |            |
|     | <u>F</u> low control:    | None |          |        | •        |            |
|     |                          |      |          |        |          |            |
|     |                          |      | <u> </u> | estore | Defaults |            |
| -   | 0                        | ĸ    | Cance    | el     | Api      | ply        |

- (11) The HyperTerminal connection should now be established. Type something on the client side and the same thing will appear on the server.
- (12) To transfer files, select "Send File" from the menu bar of the client system, and select the file you wish to

|           | Zmodem with Crash Recovery file send for 1 |              |               |          |                 |                 |
|-----------|--------------------------------------------|--------------|---------------|----------|-----------------|-----------------|
|           | Sending:                                   | D:\Nokia\Nok | ia_PC_Suite_4 | 181.exe  |                 |                 |
|           | Last event:                                | Sending      |               |          | Files:          | 1 of 1          |
|           | Status:                                    | Sending      |               |          |                 | 0               |
|           | File:                                      |              |               |          | 10179k of       | 27439K          |
|           | Elapsed:                                   | 00:03:56     | Remaining:    | 00:06:40 | <br>Throughput: | 44166 cps       |
| tropofor  |                                            |              |               |          | Cancel          | <u>c</u> ps/bps |
| transfer. |                                            |              |               |          |                 |                 |

**Client window** 

| Zmodem with Crash Recovery file receive for 1 |                              |                                   |  |  |
|-----------------------------------------------|------------------------------|-----------------------------------|--|--|
| Receiving:                                    | NOKIA_PC_SUITE_481.EXE       |                                   |  |  |
| Storing as:                                   | C:\NOKIA_PC_SUITE_481.EXE    | Files: 1 of 1                     |  |  |
| Last event:                                   | Receiving                    | Retries:                          |  |  |
| Status:                                       | Receiving                    |                                   |  |  |
| File:                                         |                              | 10401k of 27439K                  |  |  |
| Elapsed:                                      | 00:04:00 Remaining: 00:06:33 | Throughput: 44322 cps             |  |  |
|                                               | [Cancel ]                    | <u>S</u> kip file <u>c</u> ps/bps |  |  |

#### Server window

(13) The received file should be placed on the C: drive of the server system (default location).

#### How to HotSync with Palm Bluetooth SDIO and Tungsten T

Please make sure you have installed Bluetooth software and Palm Desktop on your notebook or desktop PC before proceeding to the setup instructions below.

- (1) From the Palm main panel, tap the HotSync icon.
- (2) Tap HotSync and select "Connection Setup" from the menu bar.
- (3) Tap "New".
- (4) Give the new connection a name, e.g. BTConnection.
- (5) Change "Connect to:" to "PC".
- (6) Change "Via:" to "Bluetooth".
- (7) The "Device:" option will pop up, tap to find the Bluetooth system you wish to HotSync with.
- (8) Select the Bluetooth system you wish to HotSync with and tap OK.

- (9) Tap "Yes" when prompted with "Do you want to add \*\*\* to your trusted device list?".
- (10) Key in the same passkey on Palm and your notebook or desktop PC to complete the pairing process.
- (11) Tap "OK" and "Done" to return to the HotSync panel
- (12) Tap the dropdown menu to select the Bluetooth connection you have just created. E.g. BTConnection
- (13) From the notebook, find out the local COM port used by "Bluetooth Serial Port", e.g. COM4. (My Bluetooth Places->My Device, right click My Bluetooth Serial Port and select Properties)

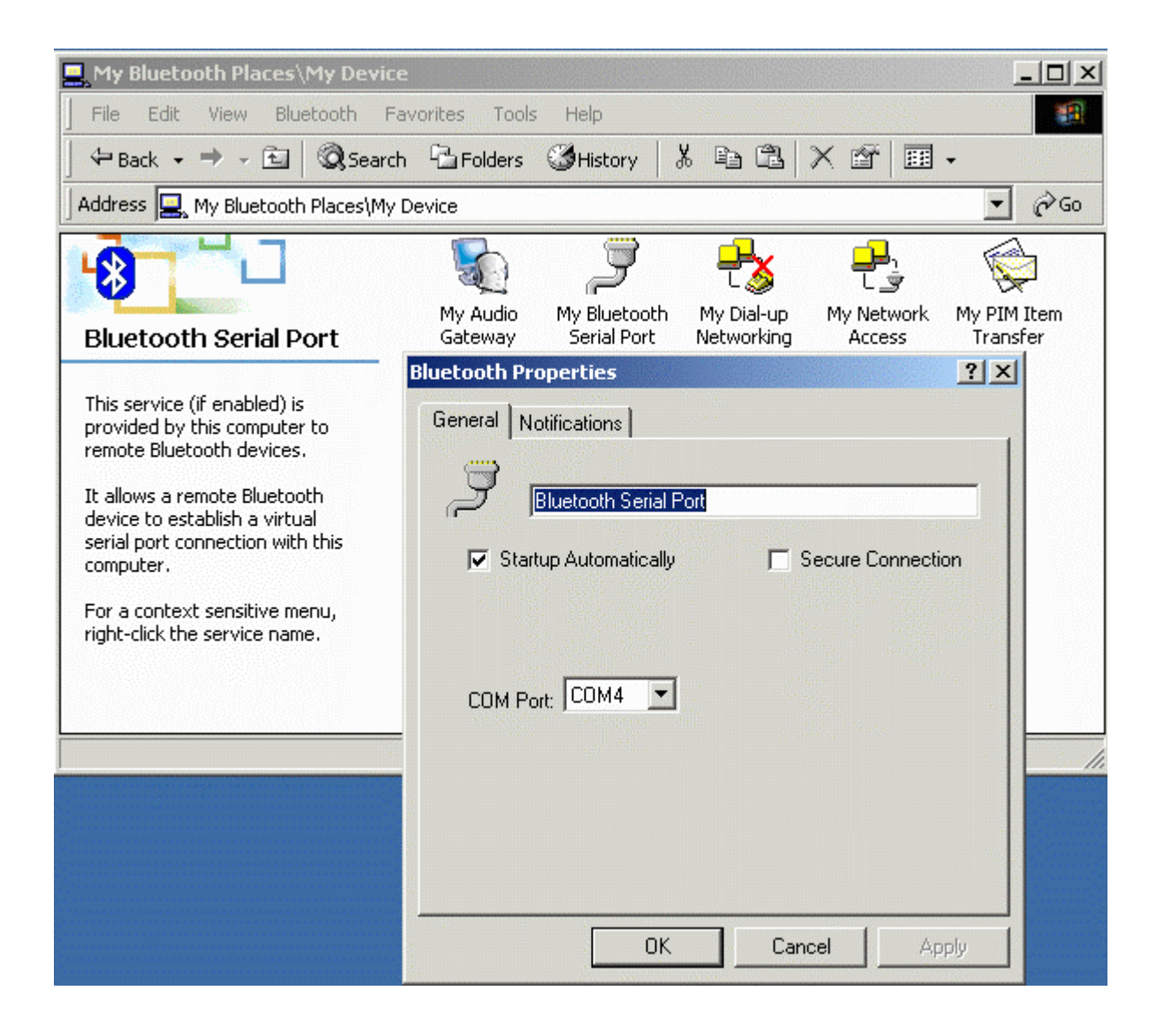

(14) Change the COM port setting in Palm HotSync to match the COM port

found in step 11, e.g. COM4.

| S | etup       |            |                          | × |
|---|------------|------------|--------------------------|---|
|   | General    | Local      | Modem Network            |   |
|   | <u>S</u> e | rial port: | COM4                     |   |
|   |            | Speed:     | As Fast As Possible 💌    |   |
|   |            |            |                          |   |
|   |            |            |                          |   |
|   |            |            |                          |   |
|   |            |            |                          |   |
|   |            |            |                          |   |
|   |            | ОК         | Cancel <u>Apply</u> Help |   |

(15) Change the connection type to "Local Serial" in the HotSync Manager.

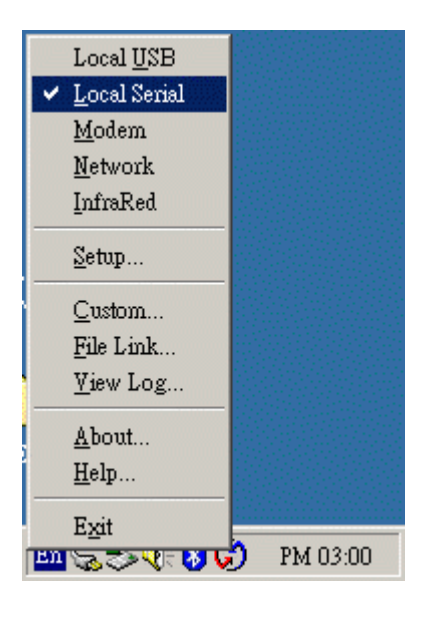

(16) Tap the HotSync silk button on Palm, and the HotSync process should begin in a few seconds.

# How to dial-up from Palm Tungsten T to my PC's modem to surf the Internet

(1) Enable Bluetooth on your PC and make sure you can dial up to the ISP with your modem.

(2) On your Palm, in the main panel, tap "Prefs", select "Communication", and

select "Network".

- (3) Tap "New" button.
- (4) Key in a new name for "Service:", e.g. pcmodem.
- (5) Key in the "User Name:"
- (6) Key in the "Password:"

(7) Tap on "Connection" and select "Edit Connections..." to create a new connection setup.

(8) Tap "New" button.

(9) Key in a new name for "Name:", e.g. btmodem

(10) Tap on "Connect to:" and select "Modem"

- (11) Tap on "Via:" and select "Bluetooth"
- (12) Tap on "Device:", wait for your PC to be found
- (13) Select your PC and tap "OK"
- (14) Palm will ask you to add your PC to the trusted device list, tap "Yes"
- (15) Key in a numeric passkey, e.g. 1, and tap "OK"

(16) Type in the same passkey on your PC, now the pairing process is complete

(17) Make sure "Dialing:" is set at "Touch Tone"

- (18) Tap the "OK" button and "Done" to return to the Network page
- (19) Tap on "Connection:" and select the connection setup you've just created
- (20) Tap on "Phone:" and enter the phone number of your ISP
- (21) Tap the "Connect" button and the modem on your PC should start dialing

(22) Once connected, launch a web browser and you should be surfing the Internet.

### Troubleshooting

Q1.: Why doesn't my Bluetooth device find any nearby Bluetooth devices?A1.: (1) Please check that your Bluetooth device is enabled by opening the Bluetooth Configuration window.

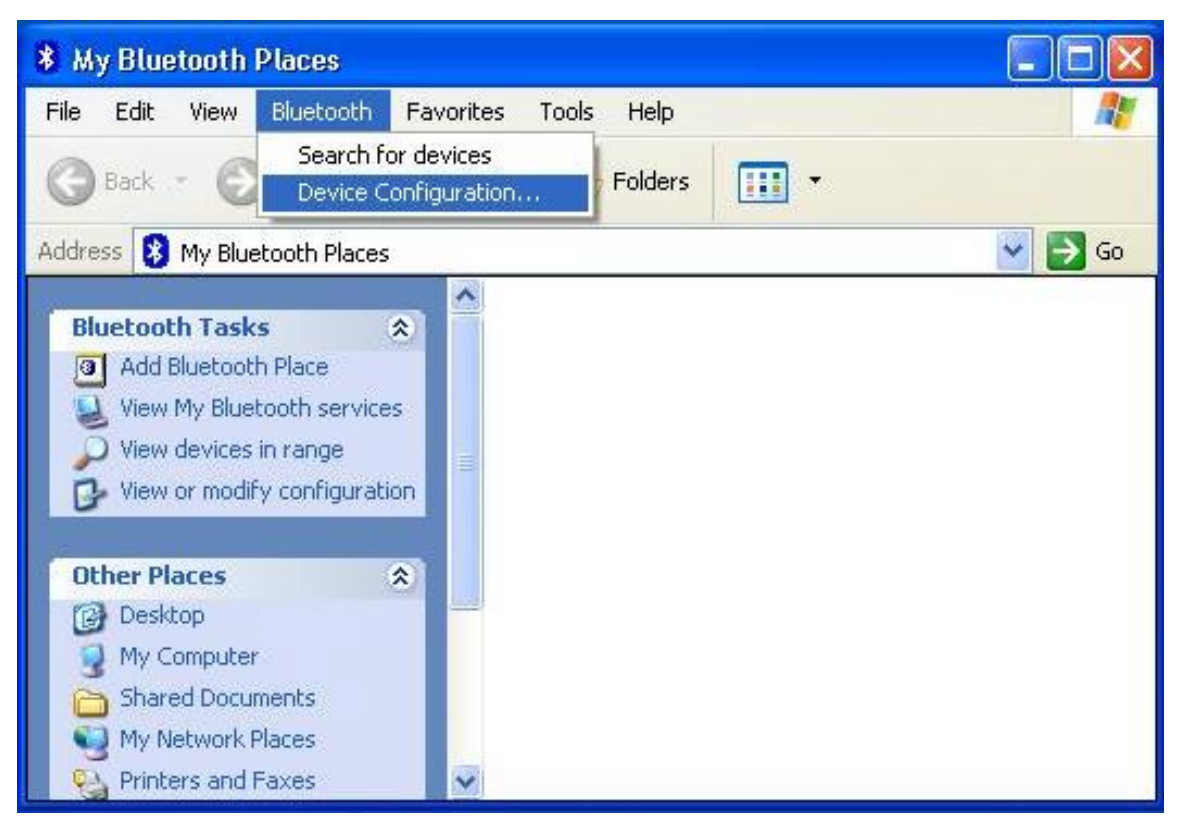

(2) If the Bluetooth device is enabled, you will see something of the following nature.

| Bluetooth Configurati   | оп                       | Correct             | ? 🔀      |
|-------------------------|--------------------------|---------------------|----------|
| General Accessibility E | )iscovery Local Services | Client Applications | Hardware |
| Devices:                |                          |                     |          |
| Name                    |                          | Туре                |          |
| BTSerialBCSPDevice      |                          | Serial BCSP         |          |
| Device Properties       |                          |                     |          |
| Device Status:          | The selected device is   | working properly.   |          |
| Manufacturer:           | Cambridge Silicon Rad    | dio                 |          |
| Firmware Revision:      | Version 525              |                     |          |
| Device Address:         | 00:10:60:A2:88:66        |                     |          |
| HCI Version:            | Bluetooth HCI 1.1        |                     |          |
| HCI Revision:           | 020D                     |                     |          |
| LMP Version:            | Bluetooth LMP 1.1        |                     |          |
| LMP Sub Version:        | 020D                     |                     |          |
|                         |                          |                     |          |
| Retest                  |                          |                     |          |
|                         | OK Can                   | cel Apply           | Help     |

(3) Otherwise, for USB Bluetooth adapter, please unplug then plug in the USB Bluetooth adapter to enable the device.

For CF Bluetooth card, please reboot the system with the CF Bluetooth card securely inserted in the PCMCIA slot.

| Bluetoot | h Configura    | tion Incorrect 🕐 🔀                                                                                                 |
|----------|----------------|----------------------------------------------------------------------------------------------------|
| General  | Accessibility  | Discovery Local Services Client Applications Hardware                                                              |
| Device   | s:             |                                                                                                    |
| Name     | 9              | Туре                                                                                                    |
| Blu      | etooth Device  | s Not Detected                                                                                                    |
| Devic    | e Properties – |                                                                                                    |
| Dev      | /ice Status:   | Device not found.                                                                                                  |
|          |                | The device may not be installed correctly, it may be powered off, it may be disabled or it may not be operational. |
|          |                | Check the Windows Device Manager for help troubleshooting the problem.                                             |
|          |                |                                                                                                    |
|          |                |                                                                                                    |
|          |                |                                                                                                    |
| Re       | test           |                                                                                                    |
|          |                | OK Cancel Apply Help                                                                                               |

Q2.: Why doesn't my CF card work after I unplug and later plug-in again?

A2.: CF Bluetooth card is not a plug-n-play device.

Please reboot the system with the CF Bluetooth card securely inserted in the PCMCIA slot to enable the driver again.

Q3.: Why can't I transfer files from Nokia 7650 to my PC?

A3.: If you are having trouble sending files from Nokia 7650 to your notebook or PC, follow the steps below:

(1) Execute "regedit" from the Run command (Start->Run)

(2) Locate the key:

HKEY\_CURRENT\_USER\Software\Widcomm\BTConfig\Services\0004, and locate the entry "Accept other".

(3) Set this key to 0x0000001.

If the "Accept other" key does not exist, simply create it with type DWORD and fill in the value.

Save and exit Regedit. Reboot if necessary, now you should be able to send files from Nokia 7650 to your notebook or PC.

Q4. : Why some devices within connection range may not show up in the list of devices found?

A4.: Your device is configured to report only specific types or classes of devices (Bluetooth Configuration Panel > Discovery tab, on your device). The unlisted device is configured to be non-discoverable (Bluetooth Configuration Panel > Accessibility tab, on the un-listed device).